## Установка IP камеры Мониторинг на мобильном телефоне Подключите источник питания к разъему на камере, после этого вы 1) Добавление камеры увидите срабатывание ИК подсветки и один оборот камеры вокруг оси. Первое: возьмите мобильный телефон с предустановленным приложением, найдите ярлык приложения и нажмите его для запуска программы. -Руководство пользователяi 📢 🗑 😤 📲 👍 44% 🛢 09: 0 перезагрузка Источник питания Внимание: Пожалуйста, используйте правильный источник питания во избежание повреждения камеры! Установка мобильного приложения Пожалуйста, убедитесь в надежном подключении к сети интернет (4G / WIFI), затем отсканируйте соответствующий QR код мобильным . . . . телефоном. Скачайте мобильное приложение непосредственно из магазина приложений, найдите программу "P2PIPCamHi", скачайте и установите ее. Способ подключения Добавление камеры в беспроводную сеть Спасибо за выбор нашей ІР камеры! Если камера не подключена к сетевому кабелю, подключите камеру через LAN WIFI к сети (примечание: этот шаг является первым, перед началом использования убедитесь, что мобильный телефон подключен к беспроводной сети). Откройте приложение на мобильном телефоне и следуйте изображениям в порядке, приведенном ниже: 1234567

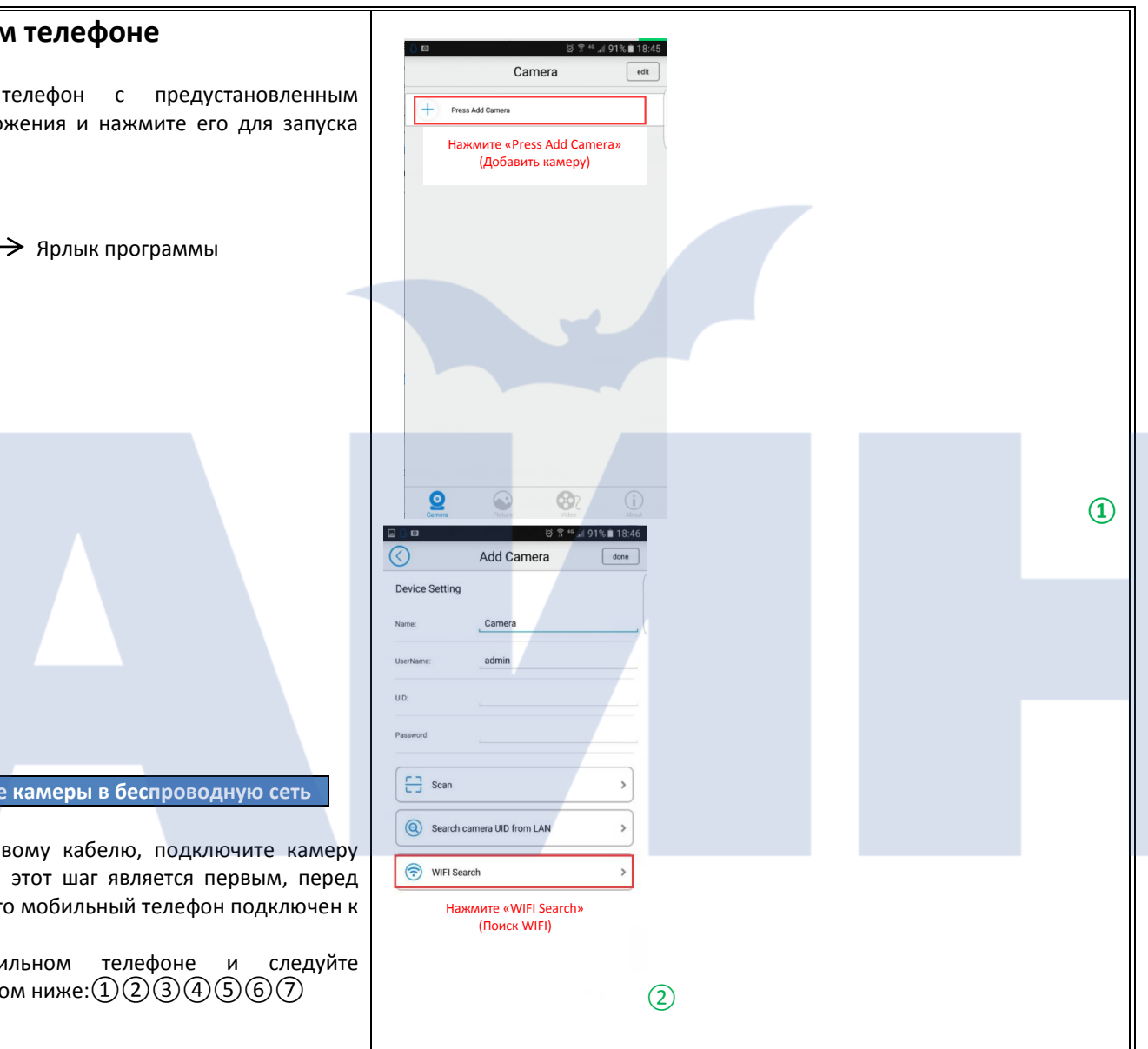

| Contractions Contraction Contraction Cont                                                                                                    | Image: Control of the second second secon | Примечание: воспользуйтесь функцией сканирования<br>микросообщений для сканирования QR-кода, необходимого для<br>добавления камеры.<br>В интерфейсе настроек камеры нажмите "Video". На странице просмотра<br>видео нажмите Remote (удаленное наблюдение), после чего кликните на<br>камеру, видео которой вы хотите посмотреть. После входа в пункт<br>storage schedule (расписание хранилища) выберите желаемый период<br>для записи.                                                                                                    | оверка емн<br>нажмите кно<br>аницу настроя<br>с<br>с<br>еdit Passwoi<br>Анар Селин                                                                                                    |
|----------------------------------------------------------------------------------------------------|----------------------------------------------------------------------------------------------------|----------------------------------------------------------------------------------------------------|----------------------------------------------------------------------------------------------------|
| Подождите<br>Содождите<br>Содоко<br>Содо<br>Содо<br>Содоко<br>Содоко<br>Содо<br>Содоко<br>Содоко<br>Содо<br>Содоко<br>Содо<br>Содоко<br>Содоко<br>Содо<br>Содоко<br>Содока<br>Содоко<br>Содоко<br>Содоко<br>Содоко<br>Содоко<br>Содоко<br>Содоко<br>Со | Vcrewno<br>WFI Search                                                                                                    | Силона       Силона       Силона | Alarm Setting<br>Alarm Linkag<br>Timer Recodi<br>Audio Setting<br>Video Setting<br>WiFi Setting<br>SD Card Setti<br>Device Time:<br>Email Setting<br>FTP Settings<br>" (редактир<br>я. Нажмите ' |
| BBEAUTE napons «admin»                                                                                                    |                                                                                                    | № № № № № № № № № № № № № № № № № № №                                                                                                    | аницу настро                                                                                                    |

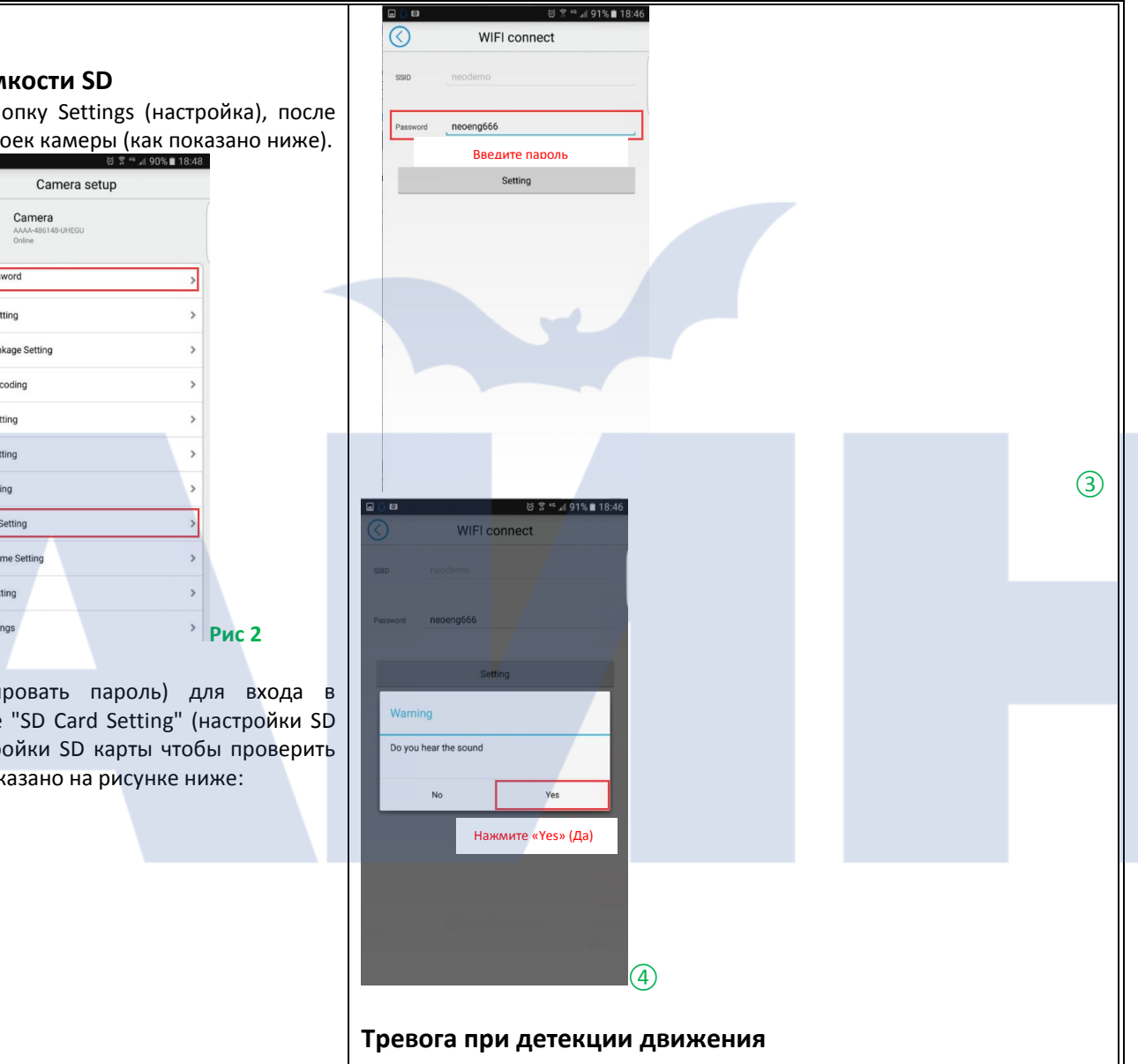

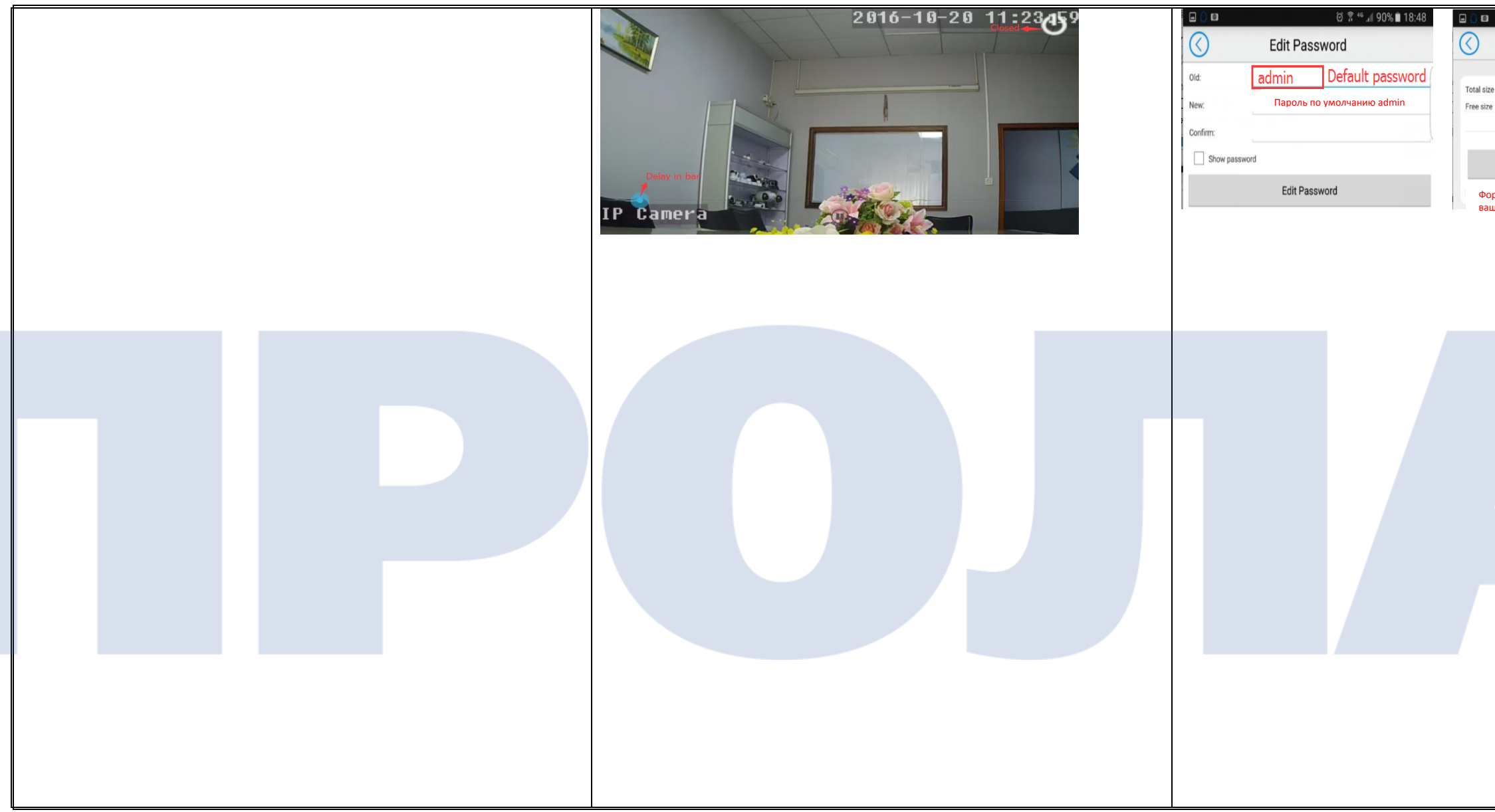

| @ 常 ≝ "∥ 90% ∎ 18:49                                   | 1. Войдите в интерфейс при                                              | ложения, нажмите Settings                    | (настройки),          |  |  |
|--------------------------------------------------------|-------------------------------------------------------------------------|----------------------------------------------|-----------------------|--|--|
| SD Card info                                           | после чего вы переидете                                                 | на страницу настроек кам                     | еры, как это          |  |  |
|                                                        |                                                                         | e 🗋 🖬 🔹 🖉 🖬 🖉                                | 0% ∎ 18:48            |  |  |
| ze 59625 MB<br>re 59593 MB                             | Camera                                                                  | Camera setup                                 |                       |  |  |
|                                                        | Press Add Camera                                                        | Camera<br>AAA-485148-UHEGU<br>Online         |                       |  |  |
| Format SD card                                         | Online)                                                                 | Edit Password                                | >                     |  |  |
| орматирование уничтожит все данные на<br>ишей SD карте | Нажмите                                                                 | Alarm Setting                                | >                     |  |  |
|                                                        |                                                                         | Alarm Linkage Setting                        | >                     |  |  |
|                                                        |                                                                         | Timer Recoding                               | >                     |  |  |
|                                                        |                                                                         | Audio Setting                                | >                     |  |  |
|                                                        |                                                                         | Video Setting                                | >                     |  |  |
|                                                        |                                                                         | WIFI Setting                                 | >                     |  |  |
|                                                        |                                                                         | SD Card Setting                              | >                     |  |  |
|                                                        |                                                                         | Device Time Setting                          | >                     |  |  |
|                                                        |                                                                         | Email Setting                                | >                     |  |  |
|                                                        | 🧕 🔬 💇 🗓 Рис 1                                                           | FTP Settings                                 | <sup>&gt;</sup> Рис 2 |  |  |
|                                                        |                                                                         |                                              |                       |  |  |
|                                                        | 2. Войдите на страницу настроек камеры, как это показано на Рис 1 и Рис |                                              |                       |  |  |
|                                                        | 2, нажмите кнопку alarm moti                                            | ion detection (тревога пр                    | ои детекции           |  |  |
|                                                        | движения) и переидите к странице                                        | е настроики тревоги.<br>@ 🖁 49 и 90% 🗈 18:49 |                       |  |  |
|                                                        |                                                                         | larm Setting                                 |                       |  |  |
|                                                        |                                                                         |                                              |                       |  |  |
|                                                        | Guard Switch                                                            | ON                                           |                       |  |  |
|                                                        |                                                                         |                                              |                       |  |  |
|                                                        |                                                                         |                                              |                       |  |  |
|                                                        | Sensitivity                                                             | Normal                                       |                       |  |  |
|                                                        |                                                                         |                                              |                       |  |  |
|                                                        |                                                                         | Apply                                        |                       |  |  |
|                                                        |                                                                         |                                              |                       |  |  |
|                                                        |                                                                         |                                              |                       |  |  |